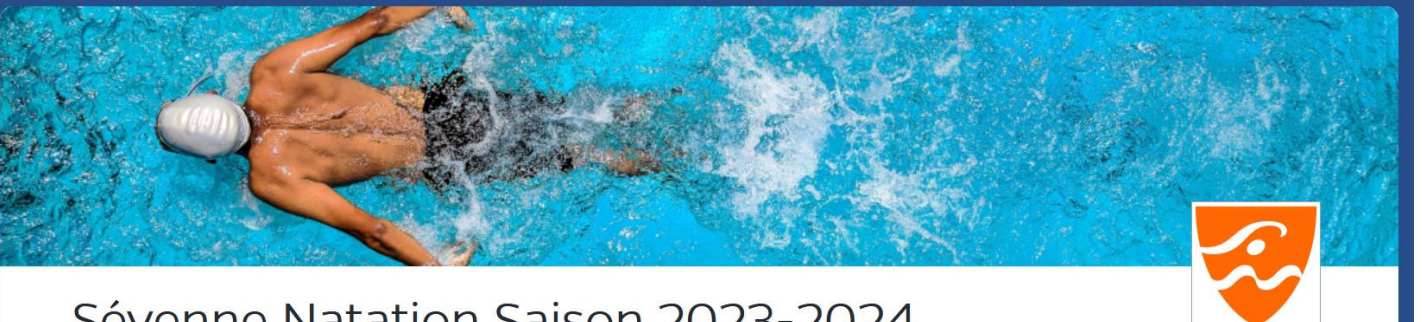

**TUTO POUR COMPLETER UNE INSCRIPTION** 

Sévenne Natation Saison 2023-2024

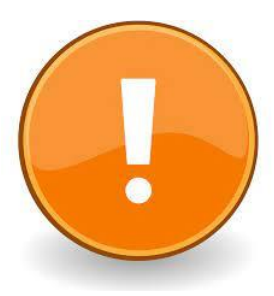

**AVANT DE COMMENCER VOTRE INSCRIPTION**, veuillez consulter notre planning hebdo pour voir tous les créneaux disponibles sur cette page --> Planning hebdomadaire

Ainsi que la présentation des niveaux de natation --> Programme pédagogique

Cliquez sur le bouton de votre choix

## **INSCRIPTION INDIVIDUELLE** (POUR UN SEUL ADHERENT)

**INSCRIPTION FAMILIALE** (POUR PLUSIEURS ADHERENTS)

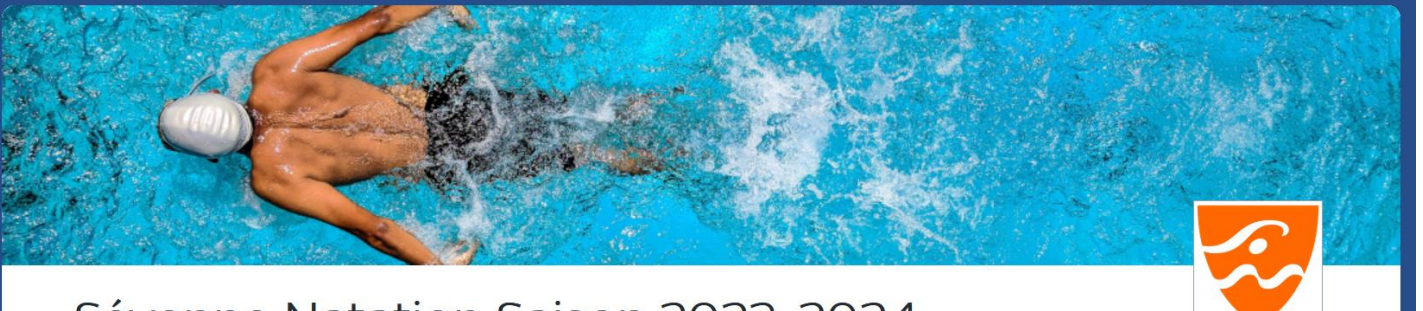

## TUTO POUR COMPLETER UNE INSCRIPTION

## Vos coordonnées

| 1ère | étape | • |
|------|-------|---|
|------|-------|---|

Compléter tous les champs obligatoires

| Nom *  |  |
|--------|--|
| DUPONT |  |

### Adresse email \*

jean.dupont@dupont.fr

## Adresse \*

23, ROUTE DE LUZINAU

Ville \*

### Prénom (1er Adhérent)

JEAN

#### Prénom \*

JEAN

### Téléphone \*

XXXXXXXXX

### Code postal \*

38200

#### Pays \*

France

#### Date de naissance (1er Adhérent) \*

05/07/1969

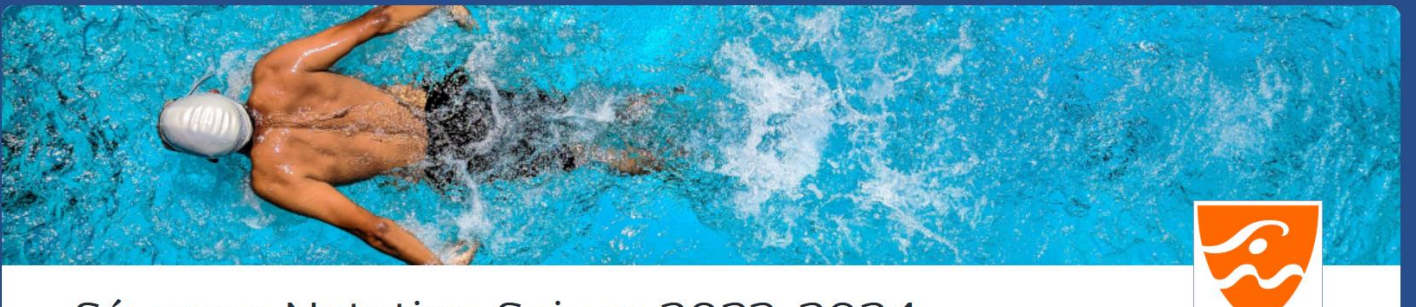

# TUTO POUR COMPLETER UNE INSCRIPTION INDIVIDUELLE

Votre commande

## 2<sup>ème</sup> étape :

Descendez au niveau de « votre commande » Et choisissez les créneaux souhaités

Ici, l'adhérent choisit UNE séance adulte → Séance n°1 (1<sup>er</sup> adhérent)

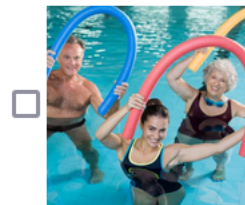

Yes Aquafitness - Mercredi - 19h45-20h30 : 0,00 €

|     | 10 | 1    | 20 |   |
|-----|----|------|----|---|
|     |    | M    | -  |   |
| 2.2 |    | - La | 24 | ò |

(Stock : 8)

✓

(Stock : 30)

Adultes débutants - Samedi - 10h -11h : 0,00 €

|  | <br>-, | • |
|--|--------|---|
|  |        |   |
|  |        |   |
|  |        |   |
|  |        |   |
|  |        |   |
|  |        |   |
|  |        |   |
|  |        |   |
|  |        |   |
|  |        |   |
|  |        |   |
|  |        |   |

Quantité 1 v

Ouantité

| ° de séance 1                           |                      |  |
|-----------------------------------------|----------------------|--|
| Veuillez sélectionner le n° de séance * |                      |  |
| Veuillez sélection                      | er le n° de séance * |  |

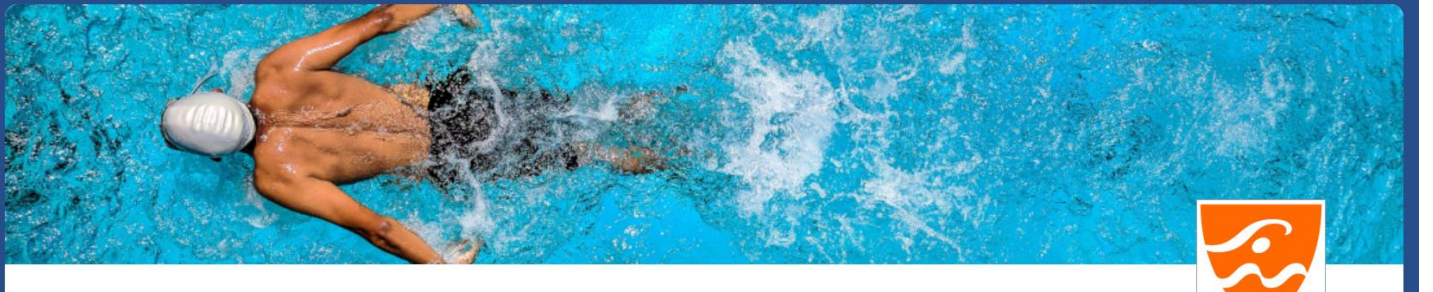

## 2<sup>ème</sup> étape :

Descendez au niveau de « votre commande » Et choisissez le ou les créneaux souhaités

Ici, l'adhérent choisit
DEUX séances adulte
→Séance n°1
 (1<sup>er</sup> adhérent)
→Séance n°2
 (1<sup>er</sup> adhérent)

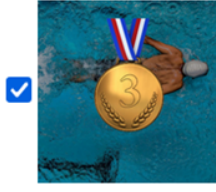

Adultes débutants - Samedi - 10h -11h : 0,00 €

### (Stock : 8)

Quantité 1 ∨

| N° de séance 1                          | *                             |
|-----------------------------------------|-------------------------------|
| Veuillez sélectionner le n° de séance * |                               |
| Séance n°1 (1er Adhérent) (205,00 €)    | ~                             |
|                                         |                               |
|                                         | Sous-total produit : 205,00 € |
|                                         |                               |
| (Stock : 8)                             |                               |
| N° de séance 1                          |                               |
| Veuillez sélectionner le n° de séance * |                               |
| Séance n°2 (1er Adhérent) (100,00 €)    |                               |

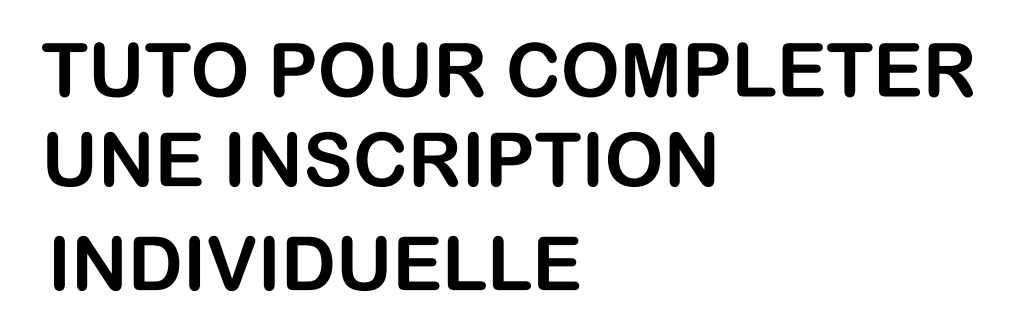

**Etape suivante** 

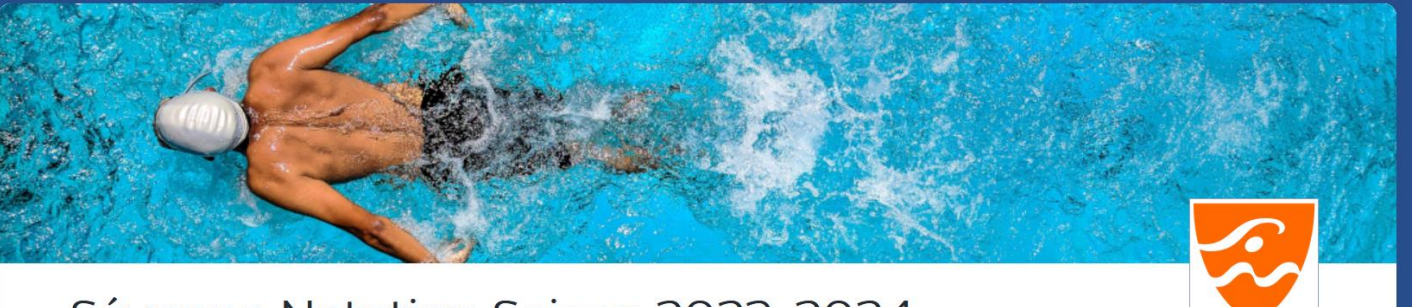

## Sévenne Natation Sai Vos coordonnées

Nom \*

DUPONT

1<sup>ère</sup> étape :

Compléter tous les champs obligatoires <u>ET</u> Les prénoms / dates de naissance de tous les adhérents

| Adresse email *       |  |  |
|-----------------------|--|--|
| jean.dupont@dupont.fr |  |  |
| Adresse *             |  |  |
| 23, ROUTE DE LUZINAU  |  |  |
| Ville *               |  |  |
| VILLETTE DE VIENNE    |  |  |
|                       |  |  |

Prénom (1er Adhérent)

JEAN

Prénom (2ème Adhérent)

ANTOINE

Prénom (3ème Adhérent)

GABRIELLE

## TUTO POUR COMPLETER UNE INSCRIPTION FAMILIALE

Prénom \*

JEAN

Téléphone \*

XXXXXXXXX

Code postal \*

38200

### Pays \*

France

Date de naissance (1er Adhérent) \*

05/07/1969

### Date de naissance (2ème Adhérent)

24/06/2006

Date de naissance (3ème Adhérent)

18/02/2018

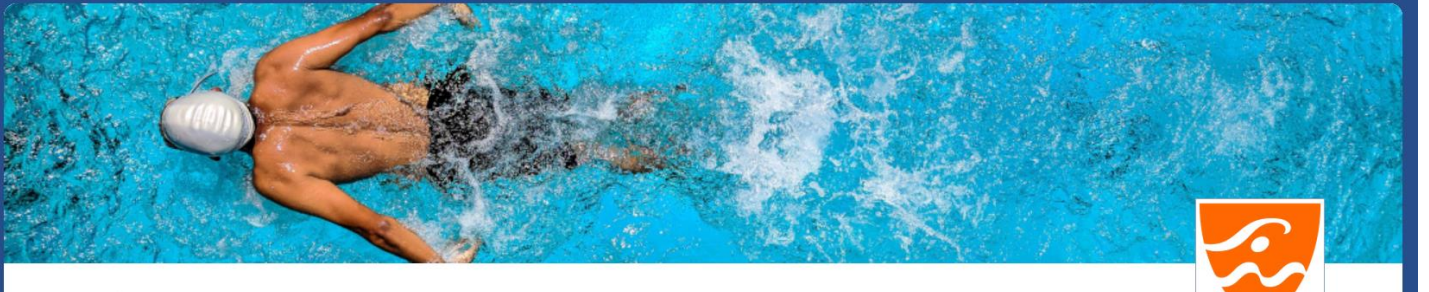

2<sup>ème</sup> étape :

Descendez au niveau de « votre commande » Et choisissez le ou les créneaux souhaités pour chaque adhérent

Ici, le 1<sup>er</sup> adhérent choisit DEUX séances adulte

- → Séance n°1 (1<sup>er</sup> adhérent)
- → Séance n°2 (1<sup>er</sup> adhérent)

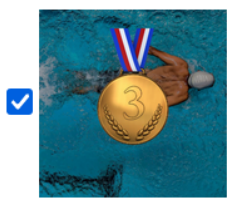

Adultes débutants - Samedi - 10h -11h : 0,00 €

## (Stock : 8)

| Ν | ° de séance 1                                                                   |              | • |
|---|---------------------------------------------------------------------------------|--------------|---|
|   | Veuillez sélectionner le n° de séance *                                         |              |   |
|   | Adultes débutants - Samedi - 11h -12h : 0,00 €<br>(Stock : 8)                   | Quantité 1 v |   |
| ٢ | ° de séance 1                                                                   |              | ~ |
|   | Veuillez sélectionner le n° de séance *<br>Séance n°2 (1er Adhérent) (100,00 €) |              | ~ |

Quantité 1 v

# TUTO POUR COMPLETER UNE INSCRIPTION FAMILIALE

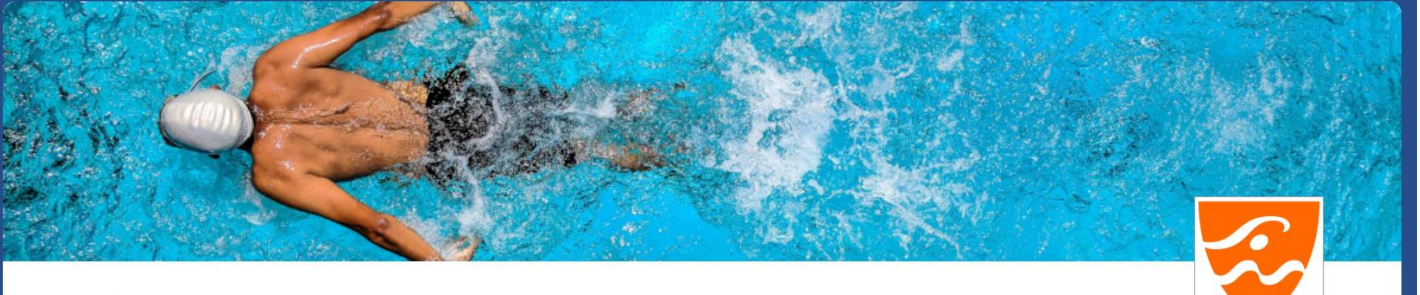

## TUTO POUR COMPLETER UNE INSCRIPTION FAMILIALE

2<sup>ème</sup> étape :

Descendez au niveau de « votre commande » Et choisissez le ou les créneaux souhaités

Ici, le 2<sup>ème</sup> adhérent choisit DEUX séances

- → Séance n°1 (adhérent supplémentaire famille)
- → Séance n°2 (adhérent supplémentaire famille)

| ~   | Bonnet blanc - Jeudi - 20h15 -21h15 : 0,00 €<br>(Stock : 10) | Quantité 1 v |
|-----|--------------------------------------------------------------|--------------|
| 1   | N° de séance 1                                               |              |
|     | Veuillez sélectionner le n° de séance *                      |              |
| ∠ ( | Bonnet blanc - Samedi - 12h -13h : 0,00 €                    | Quantité 1 v |
|     |                                                              |              |
| Ν   | √° de séance 1                                               |              |
|     | Veuillez sélectionner le n° de séance *                      |              |

Séance n°2 (Adhérent supplémentaire famille) (90,00 €)

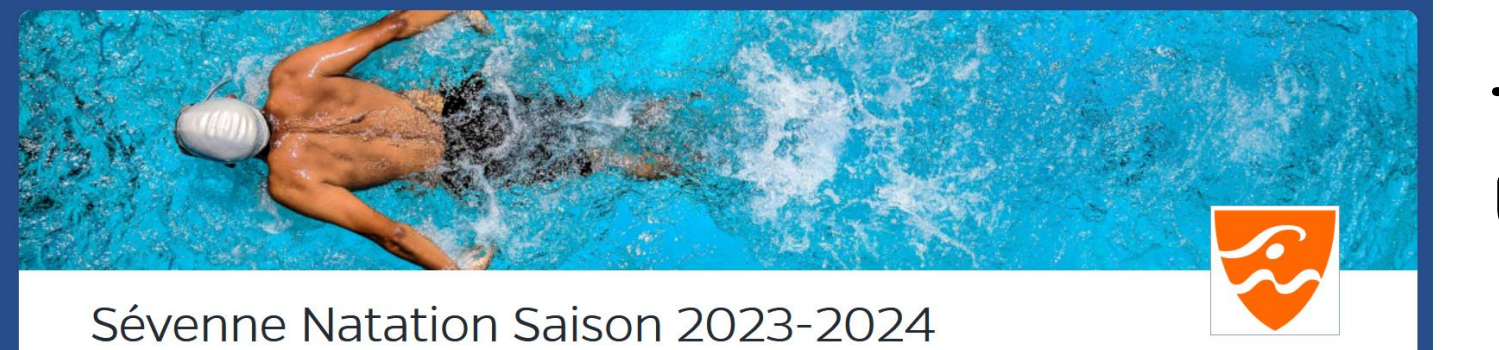

TUTO POUR COMPLETER UNE INSCRIPTION FAMILIALE

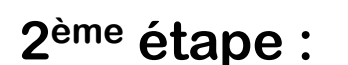

Descendez au niveau de « votre commande » Et choisissez le ou les créneaux souhaités

Ici, le 3<sup>ème</sup> adhérent choisit UNE séance

 → Séance n°1 (adhérent supplémentaire famille)

| Bonnet rouge - Mercredi - 18h-18h45 : 0,00 €<br>(Stock : 16) | Quantité 1 v |
|--------------------------------------------------------------|--------------|
| N° de séance 1                                               | ~            |
| Veuillez sélectionner le n° de séance *                      |              |
| Séance nº1 (Adhérent supplémentaire famille) (184,50 €)      | ~            |
|                                                              |              |

Sous-total produit : 184,50 €

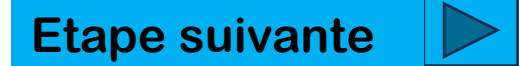

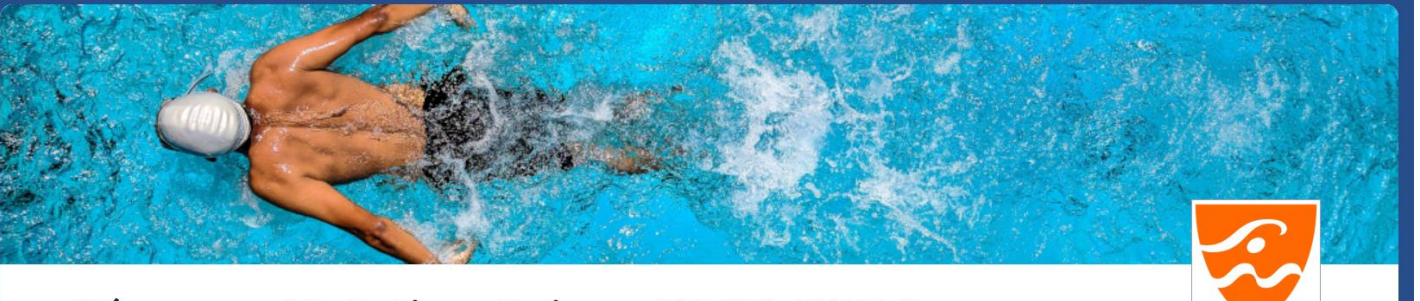

## **TUTO POUR COMPLETER UNE INSCRIPTION**

Ovotre panier expire dans 0h 59m 53s

3<sup>ème</sup> étape :

A la fin de votre commande, en appuyant sur « Continuer » apparait votre choix de paiement.

Cliquez sur celui retenu, vous serez alors orienté sur une page sécurisée de paiement de notre partenaire Crédit Mutuel

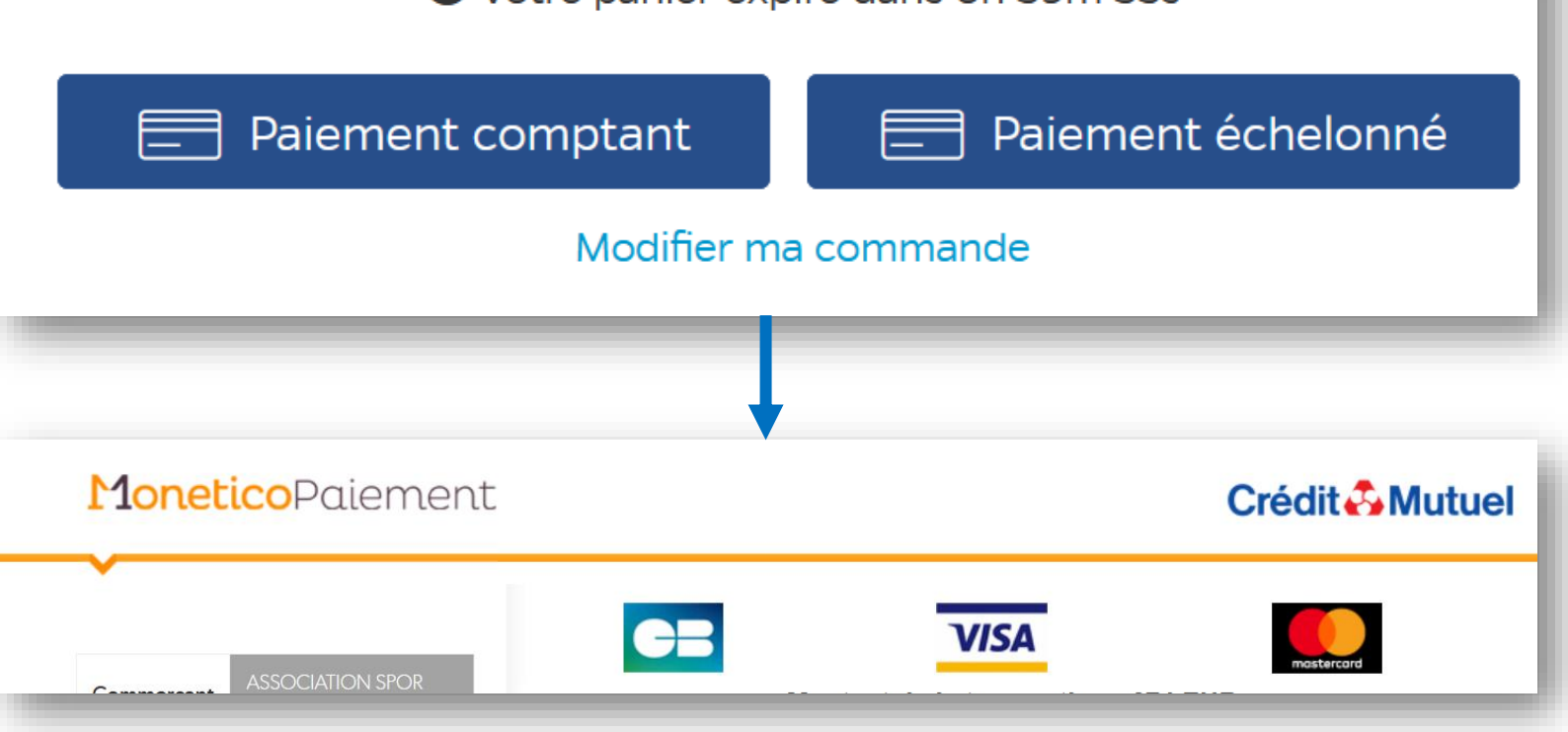

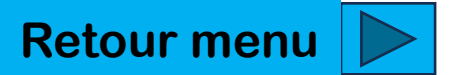